## 1 FORMULÁRIO DE AUTORREGISTRO

Para fazer a solicitação de autorregistro, você deverá preencher o formulário acessando o link disponível no site da NTS Brasil.

O sistema fará o upload do Formulário de autorregistro do Fornecedor (1), e informará a origem do cadastro (2).

| ອີດໄ/                                   |                                       | <b>U</b>                              |
|-----------------------------------------|---------------------------------------|---------------------------------------|
| Formulário de solicitação de autorregis | tro de fornecedor                     |                                       |
| Origem do Cadastro                      |                                       | L                                     |
|                                         | [FPJU] - Fornecedores Pessoa Juridica | · · · · · · · · · · · · · · · · · · · |
|                                         |                                       |                                       |

O formulário a seguir é composto por todas as questões obrigatórias/opcionais para a criação de um fornecedor Pessoa Jurídica.

| Formulário de solicitação de autorregistro de fornecedor |                                       |   |
|----------------------------------------------------------|---------------------------------------|---|
| Origem do Cadastro *                                     | [FPJU] - Formacedores Pessoa Jurídica | ~ |
| Dados Básicos do Fornecedor                              |                                       |   |
| Razilo Social *                                          |                                       |   |
| CNPJ (Apenas números) *                                  |                                       |   |
| Informações do Contato                                   |                                       |   |
| Nome do Contato *                                        |                                       | 7 |
| Sobrenome do Contato *                                   |                                       |   |
| E-mail do Contato *                                      |                                       |   |
| Telefone do Contato                                      |                                       |   |
| Celular do Contato                                       |                                       |   |
| Idioma *                                                 | Portuguës - [PT]                      | ~ |
| Local Contato *                                          |                                       | ~ |
| Informações Adicionais                                   |                                       |   |
| Categorias de Fornecimento *                             | Q,                                    |   |
| Região de Fornecimento *                                 | ٩                                     |   |
| Motivo da Solicitação *                                  |                                       |   |

**ATENÇÃO:** Campos com asterisco vermelho (\*) são obrigatórios. Depois de completar todos os campos, clique em Enviar.

Após suas informações serem aprovadas, você receberá um link no corpo do e-mail solicitando o preenchimento do formulário de Registro com os dados essenciais para o cadastro.

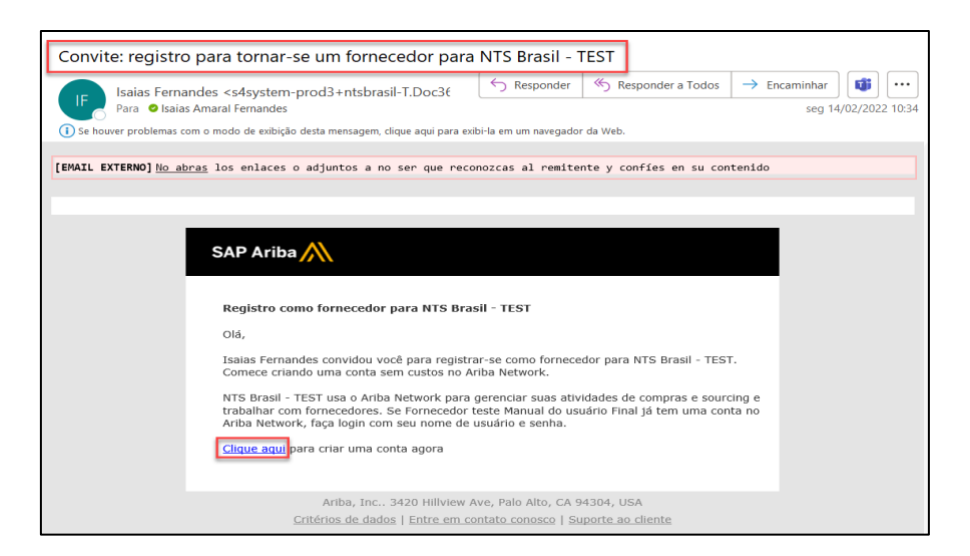

Ao clicar no link no corpo do e-mail, abrirá a página do Ariba Network para que se cadastre e tenha um acesso à rede Ariba (1) ou acesse sua conta (2), se você já tiver uma, como você pode ver na imagem abaixo:

| Ariba Proposals and Questionnaires -                                                                                                    | 0                  |
|----------------------------------------------------------------------------------------------------|--------------------|
| Bem-vindo(a), Isaias Fernandes                                                                                                    |                    |
| Dúvidas? Clique aqui para consultar um Guia rápido.                                                                                                    |                    |
| Inscreva-se como fornecedor com NTS Brasil Ltda - TEST no SAP Ariba,<br>NTS Brasil Ltda - TEST usa o SAP Ariba para gerenciar atividades de compras.<br>Crie uma conta de fornecedor da SAP Ariba e gerencie sua resposta às atividades de compras requeridas por NTS Brasil Ltda - TEST.<br>Já tem uma conta?<br>Sobre o Ariba Network                                                                                                    |                    |
| O Ariba Network é a sua porta de entrada para todas as soluções de vendedor da Ariba. Você agora tem um único local para gerenciar todos os seus relacionamentos com clientes e atividades de fornecedores, indepen<br>solução da Ariba o seu cliente use. Ouando você concluir o registro, poderá:<br>Responder com maior eficiência às solicitações dos seus clientes<br>Trabalhar mais rapidamente com seus clientes em todas as fases de aprovação de fluxo de trabalho<br>Fortaleer seus relacionamentos com dientes usando uma solução da Ariba Network.<br>Revisar eventos de sourcing pendentes para vários compadores com um único acesso<br>Aplicar seu pertil da empresa em todas as atividades do Ariba Network, tab<br>Revisar eventos de sourcing pendentes para vários compadores com um único local para gerenciar:<br>A mudança para o Ariba Network permite que você acesse o sistema em um único local para gerenciar:<br>10dos os seus relacionamentos com clientes da Ariba<br>10dos os seus relacionamentos com clientes da Ariba<br>10dos os seus relacionamentos com clientes da Ariba<br>10dos os seus relacionamentos de reventos, tartefas e transações<br>10dos as saus ações de eventos, tartefas e transações<br>10dos as saus aces des de desigoto<br>10dos as saus aces des de desigoto<br>10dos as saus atoreaces de registro<br>10dos as saus aces des de desigoto<br>10dos de seus pertil<br>10dos de seus pertil<br>10dos de seus pertil<br>10dos de seus pertil | dentemente de qual |

**ATENÇÃO:** É de extrema importância que você tenha um cadastro na Ariba Network, pois com esse cadastro você estará fazendo parte de uma rede com milhares de clientes que procuram fornecedores, e estarão com seu perfil disponível para eventuais buscas.

Após finalizar o cadastro na Ariba Network, estará disponível o Formulário de Registro da NTS Brasil.

## 2 QUESTIONÁRIO DE REGISTRO

Após a aprovação da solicitação de Registro e após a criação ou acesso à conta do Ariba Network, como mencionado na seção anterior, você será direcionado para a página do Questionário de Registro da NTS Brasil:

| Ariba Sourcir                                                       | 🗱 Configurações da empresa 🗸 Isaias Fernandes 🖌 Feedback Ajuda 🛪 <sub>Mensagens</sub>                           |
|---------------------------------------------------------------------|----------------------------------------------------------------------------------------------------|
| < Voltar ao Painel de instrumentos o                                | do NTS Brasil - TEST Sincronização de arquivo de desktop                                                        |
| Painel                                                              | Doc391395860 - Questionário de registro de fornecedor     Doc391395860 - Questionário de registro de fornecedor |
| Mensagens do evento<br>Detalhes do evento<br>Histórico de respostas | Todo o conteúdo 📰 😽                                                                                             |
| Equipe de resposta                                                  | Nome 1                                                                                                    |
|                                                                     | 1.1 Origem do Cadastro [FPJU] - Fornecedores Pessoa Jurídica                                                    |
| <ul> <li>Conteúdo do evento</li> </ul>                              | ▼ 2 Códigos e Políticas de Conduta                                                                              |
| Todo o conteúdo                                                     | 2.1 DECLARO QUE LI E<br>ACEITO OS TERMOS DO<br>CODE OF BUSINESS                                                 |
| 1 Identificação do<br>Cad                                           | CONDUCTAND ETHICS ■<br>Referèncias ✓<br>2.3 DECLARO QUE LI E                                                    |
| 2 Códigos e Políticas                                               | ACEITO OS TERMOS DA<br>POLITICA ANTISUBORNO E<br>ANTICORRUPÇÃO 圖<br>Referências ✓ ▼ Não específicado ✓          |
| 3 Dados Básicos                                                     | 4 (*) indica um campo obritatório                                                                               |
| 4 Comunicação                                                       | 4 3<br>Enviar resposta completa Salvar rascunho Compor mensagem Importar do Excel                               |
| <ul> <li>Endereco da</li> </ul>                                     |                                                                                                    |

Alguns comentários no questionário:

1: No topo da página à direita, você pode ver o prazo para preencher o formulário.

ATENÇÃO: É de extrema importância que o fornecedor responda ao questionário dentro do prazo estipulado.

2: Todas as respostas marcadas com um asterisco (\*) são obrigatórias e o questionário não poderá ser enviado para a NTS Brasil sem essas respostas completas.

3: É possível começar a preencher o questionário e salvá-lo para continuar posteriormente, desde que o questionário seja finalizado e enviado dentro do período especificado.

4: Depois de preencher todos os campos, você precisa clicar em Enviar resposta completa. Após clicar nesse botão, o questionário de inscrição é enviado à equipe da NTS Brasil, onde será submetido a um fluxo de aprovação. Veja como preencher cada um dos campos:

O primeiro conteúdo é a Origem de Cadastro do Fornecedor, que virá preenchido automaticamente da solicitação de cadastro:

| Ariba Sourcir                                | ng 🎬 😋                                                | onfigurações da empresa ▼ Isaias Fernandes ▼ | Feedback Ajuda ▼ Mensagens             |
|----------------------------------------------|-------------------------------------------------------|----------------------------------------------|----------------------------------------|
| < Voltar ao Painel de instrumentos           | do NTS Brasil - TEST                                  |                                              | Sincronização de arquivo de<br>desktop |
| Painel                                       | Doc391395860 - Questionário de registro de fornecedor |                                              | D Tempo restante<br>29 dias 23:49:27   |
| Mensagens do evento                          |                                                       |                                              | -                                      |
| Detalhes do evento<br>Histórico de respostas | Identificação do Cadastro                             |                                              | Seção 1 de 7) Avançar »                |
| Equipe de resposta                           | Nome †                                                |                                              |                                        |
|                                              | ▼ 1 Identificação do Cadastro                         |                                              |                                        |
| ▼ Conteúdo do evento                         | 1.1 Origem do Cadastro                                | [FPJU] - Fornecedores Pessoa Jurídica        |                                        |
| Todo o conteúdo                              | (*) indica um campo obrigatório                       |                                              |                                        |
| 1 Identificação do<br>Cad                    | Enviar resposta completa Salvar rascunho Compor n     | Importar do Excel                            |                                        |

O próximo passo é aceitar o **CODE OF BUSINESS CONDUCT AND ETHICS e os TERMOS DA POLITICA ANTISUBORNO E ANTICORRUPÇÃO**. Baixe os documentos em Referências e leia-os antes de marcar SIM na aceitação. Caso não concorde com o CODE OF BUSINESS CONDUCT AND ETHICS e os TERMOS DA POLITICA ANTISUBORNO E ANTICORRUPÇÃO, deverá Justificar em texto a não concordância, para análise pela equipe de registro.

| Ariba Sourcir                                                                             | g Configurações da empresa 🕶 Isaias Fernandes 🕶 Feo                                         | edback Ajuda <del>v</del> Mensagens    |
|-------------------------------------------------------------------------------------------|---------------------------------------------------------------------------------------------|----------------------------------------|
| < Voltar ao Painel de instrumentos (                                                      | Io NTS Brasil - TEST                                                                        | Sincronização de arquivo de<br>desktop |
| Painel                                                                                    | Doc391395860 - Questionário de registro de fornecedor                                       | Tempo restante<br>29 dias 23:45:04     |
| Mensagens do evento<br>Detalhes do evento<br>Histórico de respostas<br>Equipe de resposta | Códigos e Políticas de Conduta (Seção 2 de 7<br>Nome 1                                      | 1) 🕊 Ant.   Avançar » 📰                |
|                                                                                           | ▼ 2 Códigos e Políticas de Conduta                                                          |                                        |
| <ul> <li>Conteúdo do evento</li> </ul>                                                    | 2.1 DECLARO QUE LI E ACEITO OS TERMOS DO CODE OF BUSINESS CONDUCT AND ETHICS 📓 Referências  | * Sim ~                                |
| Todo o conteúdo                                                                           | 2.3 DECLARO QUE LI E ACEITO OS TERMOS DA POLITICA ANTISUBORNO E ANTICORRUPÇÃO 📓 Referências | * Sim ~                                |
| 1 Identificação do                                                                        |                                                                                             |                                        |
| 2 Códigos e Políticas                                                                     | Enviar resposta completa Salvar rascunho Compor mensagem Importar do Excel                  |                                        |

A próxima seção a ser concluída é a de **Dados Básicos**.

| Ariba Sourcir                             | g                                                                          | Configurações da empresa 🕶 🛛                 | Isaias Fernandes 🔻 Feedback Ajuda 🕶 Mensagens |
|-------------------------------------------|----------------------------------------------------------------------------|----------------------------------------------|-----------------------------------------------|
| : Voltar ao Painel de instrumentos d      | o NTS Brasil - TEST                                                        |                                              | Sincronização de arquivo de desktop           |
| Painel                                    | Doc391395860 - Questionário de registro de fornecedor                      |                                              | D Tempo restante<br>29 dias 23:42:57          |
| Mensagens do evento<br>Detalhes do evento | Dados Básicos                                                              |                                              | (Seção 3 de 7) 🕊 Ant.   Avançar 🄉 🎹           |
| Equipe de resposta                        | Nome 1                                                                     |                                              |                                               |
|                                           | ▼ 3 Dados Básicos                                                          |                                              |                                               |
| ▼ Conteúdo do evento                      | 3.1 Razão Social                                                           | * Fornecedor teste Manual do usuário Final 1 |                                               |
| Todo o conteúdo                           | 3.2 Nome Fantasia                                                          |                                              |                                               |
| Identificação do                          | 3.3 Informar CNPJ sem pontos e traços                                      | * 68981471000161                             |                                               |
|                                           | 3.4 Anexar Canillo CNPJ                                                    | ₽Anexar arquivo                              |                                               |
| 2 Códigos e Políticas<br>                 | 3.5 Empresa possui Inscrição Estadual?                                     | * Não especificado 🗸                         |                                               |
| 3 Dados Básicos                           | 3.7 Empresa possul Inscrição Municipal?                                    | * Não especificado 🗸                         |                                               |
| 4 Comunicação                             | 3.9 CNAE Primário                                                          | *                                            |                                               |
| Endereço da                               | 3.10 CNAE Secundário                                                       |                                              |                                               |
| Empresa                                   | 3.11 idioma                                                                | Português - [PT] V                           |                                               |
| 6 Dados Bancários                         | (*) indica um campo obrigatório                                            |                                              |                                               |
| 7 Segmento                                | Enviar resposta compista Salvar rascunho Compor mensagem Importar do Excel |                                              | _                                             |

A próxima seção é a seção **Comunicação**.

| Ariba Sourcin                                                                             | g                                            | Configurações da empresa 🔻 Isai     | as Fernandes v Feedback Ajuda v Mensagens |
|-------------------------------------------------------------------------------------------|----------------------------------------------|-------------------------------------|-------------------------------------------|
| < Voltar ao Painel de instrumentos d                                                      | o NTS Brasil - TEST                          |                                     | Sincronização de arquivo de<br>desktop    |
| Painel                                                                                    | Doc391395860 - Questionário de registro de f | ornecedor                           | E Tempo restante<br>29 dias 23:41:47      |
| Mensagens do evento<br>Detalhes do evento<br>Histórico de respostas<br>Enuine de resposta | Comunicação                                  |                                     | (Seção 4 de 7) 🕊 Ant.   Avançar ဳ         |
| Equipe de resposa                                                                         | ▼ 4 Comunicação                              |                                     |                                           |
| ▼ Conteúdo do evento                                                                      | 4.1 Nome do Responsável                      | * Isaias                            |                                           |
| Todo o conteúdo                                                                           | 4.2 Sobrenome do Responsável                 | * Fernandes                         |                                           |
| 1 Identificação do                                                                        | 4.3 Endereço do E-mail                       | * isaias.fernandes@stratesys-ts.com |                                           |
| oddini - Delfilere                                                                        | 4.4 Telefone                                 | * 1125475634                        |                                           |
| 2 Codigos e Políticas                                                                     | (*) indica um campo obrigatório              |                                     |                                           |
| 3 Dados Básicos                                                                           | Enviar resposta completa Salvar rascunho     | Compor mensagem Importa             | r do Excel                                |

A próxima seção é a conclusão do **Endereço da Empresa**, que indica quais campos são obrigatórios.

| Ariba Sourcin                                                       | g                                                                                                    |                |             | Configurações da | a empresa 🔻 🛛 Is  | alas Fernandes 🔻     | Feedback        | Ajuda 🔻            | Mensagens             |
|---------------------------------------------------------------------|----------------------------------------------------------------------------------------------------|----------------|-------------|------------------|-------------------|----------------------|-----------------|--------------------|-----------------------|
| Voltar ao Painel de instrumentos di                                 | o NTS Break - TEST                                                                                          |                |             |                  |                   | Sincronização        | o de arquivo de | desktop            |                       |
| Painel                                                              | Doc391395860 - Questionário de registro de fornecedor                                                       |                |             |                  |                   |                      | Ŀ               | Tempo re<br>29 dia | stante<br>IS 23:40:10 |
| Mensagens do evento<br>Detalhes do evento<br>Histórico de respostas | Endereço da Empresa                                                                                         |                |             |                  |                   | (Seção S             | de 7) 🕊 Ant     | Avança             | · » 11                |
| Equipe de resposta                                                  | Nome 1                                                                                                    |                |             |                  |                   |                      |                 | _                  |                       |
|                                                                     | S Endereço da Empresa                                                                                       |                |             |                  |                   |                      |                 |                    |                       |
| <ul> <li>Conteúrio do miento</li> </ul>                             | 5.1 Caro Fornecedor,                                                                                        |                |             |                  |                   |                      |                 |                    |                       |
| + contento do evento                                                | Todos os campos abaixo são obrigatórios com exceção Rua 2 e Rua 3 (opcionais para inclusão do complemento). |                |             |                  |                   |                      |                 | - 1                |                       |
| Todo o conteúdo                                                     | O campo de Codigo Postal devera ser preenchido no formato NNNN-NNN.                                         | ★Mostrar mais  |             |                  |                   |                      |                 | -                  |                       |
| 1 Identificação do<br>Cad                                           |                                                                                                    | Rua:           |             | ۰ »              | Número da residêr | ncia:                | 0               |                    |                       |
| Códigos e Políticas                                                 |                                                                                                    | Rua 2:         |             | ©                |                   |                      |                 |                    |                       |
|                                                                     | 5.2 Endereço                                                                                                | Rua 3:         |             | (i)              |                   |                      |                 |                    |                       |
| 3 Dados Basicos                                                     |                                                                                                    | Bairro:        |             | 0                |                   |                      |                 | - 1                |                       |
| 4 Comunicação                                                       |                                                                                                    | Código postal: | © Cidade:   |                  |                   | ()                   |                 |                    |                       |
| s Endereço da<br>Empresa                                            |                                                                                                    | País:          |             |                  |                   |                      |                 | ا م ا              |                       |
| 6 Dados Bancários                                                   | 4                                                                                                    |                | arous (arr) |                  | •   C Regi        | So:   (secili Valor) | v               | -                  |                       |
|                                                                     | (*) indica um campo obrigatório                                                                             |                |             |                  |                   |                      |                 |                    |                       |
| 7 Segmento                                                          |                                                                                                    |                |             |                  |                   |                      |                 | _                  |                       |
|                                                                     | Envier response complete Salvar rascurbo Compor mensagem Importar do Excel                                  |                |             |                  |                   |                      |                 |                    |                       |

Continuando com o registro, temos a seção de Dados Bancários.

| Ariba Sourcir                                                       | lg                                                                                                    | 🗱 Configurações da empresa 🕶 Isalas Fernandes 👻 Feedback Ajuda 🕶 Mensagens |
|---------------------------------------------------------------------|----------------------------------------------------------------------------------------------------|----------------------------------------------------------------------------|
| Voltar ao Painel de instrumentos o                                  | do NTS Brasil - TEST                                                                                                    | Sincronização de arquivo de desktop                                        |
| Painel                                                              | Doc391395860 - Questionário de registro de fornecedor                                                                                                    | Empo restante<br>29 dias 23:38:57                                          |
| Mensagens do evento<br>Detalhes do evento<br>Histórico de respostas | Dados Bancários                                                                                                    | (Seção 6 de 7) 🕊 Ant.   Avançar 🔉 🎹                                        |
| Equipe de resposta                                                  | Nome 1                                                                                                    |                                                                            |
|                                                                     | Y 6 Dados Bancários                                                                                                    | ·                                                                          |
| <ul> <li>Conteúdo do evento</li> </ul>                              | 6.1 Os dados bancários precisam estar vinculados ao CNPJ cadastrado.<br>O titular da conta preenchida precisa ser o mesmo da conta corrente informada, caso contrário impossibilitará o pagamento. |                                                                            |
| Tada a contaúda                                                     | 6.2 Banco                                                                                                    | * Não especificado 🗸                                                       |
| Identificante de                                                    | 6.3 Número da agência (sem digito)                                                                                                    | •                                                                          |
| 1 Cad                                                               | 6.4 Agência bancâria possul digito?                                                                                                    | * Não especificado 🗸                                                       |
| 2 Códigos e Políticas                                               | 6.5 Se a agência bancária possuir o dígito "X", informar no campo dígito da agência bancária o número "0".                                                                                         |                                                                            |
| a Dadas Distant                                                     | 6.7 Conta Corrente (sem digito)                                                                                                    | *                                                                          |
| a Dados Basicos                                                     | 6.8 Digito da Conta Corrente                                                                                                    | •                                                                          |
| 4 Comunicação                                                       | 6.9 Código do País (dados bancárlos)                                                                                                    | * Brasil - [BR] 🗸                                                          |
| 5 Endereço da<br>Empresa                                            | (*) indica um campo obrigatório                                                                                                    |                                                                            |
| 6 Dados Bancários                                                   | Erwar resposta completa Salvar rascunho Compor mensagem Importar do Excel                                                                                                    |                                                                            |

## A próxima seção é Segmento.

| Ariba Sourcir                                      | g                                                        | • | Configurações da empresa v | Isaias Fernandes v | Feedback                | Ajuda 🔻 🛛 Me              | ensagens        |
|----------------------------------------------------|----------------------------------------------------------|---|----------------------------|--------------------|-------------------------|---------------------------|-----------------|
| < Voltar ao Painel de instrumentos o               | io NTS Brasil - TEST                                     |   |                            |                    | Sincronizaçã<br>desktop | io de arquivo d           | e               |
| Painel                                             | Doc391395860 - Questionário de registro de fornecedor    |   |                            |                    | Ŀ                       | Tempo restan<br>29 dias 2 | .te<br>23:35:36 |
| Mensagens do evento<br>Detalhes do evento          | Mensagens do evento<br>Detaines do evento<br>Segmento    |   |                            |                    | (Seção 7                | 7 de 7) 🕊 An              | t. 🎞            |
| Equipe de respostas                                | Nome †                                                   |   |                            |                    |                         |                           |                 |
|                                                    | ▼ 7 Segmento                                             |   |                            |                    |                         |                           |                 |
| <ul> <li>Conteúdo do evento</li> </ul>             | 7.1 Anexe aqui seu portfólio de materiais e serviços     |   | Anexar arquivo             |                    |                         |                           |                 |
| Todo o conteúdo                                    | 7.2 Referências comerciais                               |   | *                          |                    |                         |                           |                 |
| . Identificação do (*) indica um campo obrigatório |                                                          |   |                            |                    |                         |                           |                 |
| <sup>1</sup> Cad<br>2 Códigos e Políticas<br>      | Enviar resposta completa Salvar rascunho Compor mensagem |   | Importar do Excel          |                    |                         |                           | _               |

Ao terminar de completar, clique em Salvar rascunho e enviar resposta completa e OK se tiver certeza de suas respostas.

| Ariba Sourcir                                                       | ng                                      |                           | Configurações da empresa <del>v</del> | Isaias Fernandes   Feedback | Ajuda ▼ Mensagens >>                 |
|---------------------------------------------------------------------|-----------------------------------------|---------------------------|---------------------------------------|-----------------------------|--------------------------------------|
| : Voltar ao Painel de instrumentos d                                | io NTS Brasil - TEST                    |                           |                                       | Sincror<br>desktoj          | tização de arquivo de<br>p           |
| Painel                                                              | Doc391395860 - Questionário de regi     | stro de fornecedor        |                                       |                             | D Tempo restante<br>29 dias 23:26:53 |
| Mensagens do evento<br>Detalhes do evento<br>Histórico de respostas | Comunicação                             |                           |                                       | (Seção 4 de 7) 🔮            | C Ant.   Avançar » 🎹                 |
| Equipe de resposta                                                  | Nome †                                  |                           |                                       |                             |                                      |
|                                                                     | ▼ 4 Comunicação                         |                           |                                       |                             |                                      |
| <ul> <li>Conteúdo do evento</li> </ul>                              | 4.1 Nome do Responsável                 | ✓ Enviar esta resposta?   |                                       |                             |                                      |
| Todo o conteúdo                                                     | 4.2 Sobrenome do Responsável            | Clique em OK para enviar. |                                       |                             |                                      |
| l Identificação do                                                  | 4.3 Endereço do E-mail                  | OK Cancelar               | andes@hotmail.com                     |                             |                                      |
| Cad                                                                 | 4.4 Telefone                            |                           |                                       |                             |                                      |
| 2 Códigos e Políticas                                               | (*) indica um campo obrigatório         |                           |                                       |                             |                                      |
| 3 Dados Básicos                                                     | Enviar resposta completa Salvar rascunt | o Compor mensagem         | Importar do Excel                     |                             |                                      |

Uma mensagem de confirmação aparecerá no topo, de acordo com a mensagem destacada abaixo (você enviou uma resposta ao questionário).

Você pode escrever uma mensagem para enviar à equipe da NTS Brasil. Nesse caso, basta clicar em Compor mensagem e digitar sua mensagem.

| Ariba Sourcing                                          |                                                                |  | Configurações da empresa <del>v</del> | Isaias Fernandes 🔻 | Feedback        | Ajuda 🔻             | Mensagens                | s »   |
|---------------------------------------------------------|----------------------------------------------------------------|--|---------------------------------------|--------------------|-----------------|---------------------|--------------------------|-------|
| < Voltar ao Painel de instrumentos do NTS Brasil - TEST |                                                                |  |                                       |                    | Sincro<br>deskt | onização de a<br>op | rquivo de                |       |
| Painel                                                  | Doc391395860 - Questionário de registro de fornecedor          |  |                                       |                    |                 | (b) <sup>Tem</sup>  | oo restante<br>dias 23:2 | 25:58 |
| Mensagens do evento<br>Detalhes do evento               | ✓ Sua resposta foi enviada. Obrigado por participar do evento. |  |                                       |                    |                 |                     |                          |       |
| Histórico de respostas<br>Equipe de resposta            |                                                                |  |                                       |                    |                 |                     |                          |       |
| ▼ Conteúdo do evento                                    | Comunicação                                                    |  | Revisar resposta                      |                    |                 |                     |                          | _     |
| Todo o conteúdo                                         | Comunicação                                                    |  |                                       | (54                | eção 4 de 7)    | 🕊 Ant.   Av         | ançar »                  |       |
| 1 Identificação do<br>Cad                               | vome I<br>• 4 Comunicação                                      |  |                                       |                    |                 |                     |                          |       |
| Códigos e Políticas                                     | 4.1 Nome do Responsável                                        |  | Isaias                                |                    |                 |                     |                          |       |
| 2                                                       | 4.2 Sobrenome do Responsável                                   |  | Fernandes                             |                    |                 |                     |                          |       |
| 3 Dados Básicos                                         | 4.3 Endereço do E-mail                                         |  | isaias.a.fernande                     | s@hotmail.com      |                 |                     |                          |       |
| 4 Comunicação                                           | 4.4 Telefone                                                   |  | 1125475634                            |                    |                 |                     |                          |       |
| 5 Endereço da<br>Empresa                                | Compor mensagem                                                |  |                                       |                    |                 |                     |                          |       |
| 6 Dados Bancários                                       |                                                                |  |                                       |                    |                 |                     |                          |       |

Após o preenchimento de todas essas etapas, a NTS Brasil receberá as respostas do questionário de inscrição e avaliará os dados recebidos. Após analisar, você será informado por e-mail e pela sua conta no Portal de Fornecedores SAP Ariba se seu cadastro foi concluído com sucesso ou se são necessárias informações adicionais para concluir o cadastro.

## **3 SUPORTE ARIBA PARA FORNECEDORES**

Você pode entrar em contato com o Suporte SAP Ariba diretamente através da página seller.ariba.com. No canto superior direito, clique em "Central de Ajuda" e, em seguida, clique na caixa de seta no canto superior direito.

| SAP                                                                                                    | © ≫ ď                                                                                                    |
|----------------------------------------------------------------------------------------------------|----------------------------------------------------------------------------------------------------|
|                                                                                                    | Peopular:-  Como prencho mes perfi solicitado  Como prencho mes perfi solicitado  Como estor na págna Perti da  Per que estor na págna Perti da  Per que estor na págna Perti da  Como velta parladorea Arba em um  informações básicas do fornecedor  (4.3)  informações básicas do fornecedor  (4.3)  Como altero o nome da minha  emperado |
| Negócios em potencial     Powerd by Alia Dicovey     Decober noves indicionamentos comerciais e incela negocios em potencial e     oportunidades comespondentes aos seus recursos.     Powerd by Alia Succing     Responde las solicitações de conção des compositores, participe de eventos de     sourcing on-line e emire suas propostas de venda. | Depois de se regisitar     Precio de ajuda para anessar un     evento de apurong                                                                                                    |
| Pedidos e faturas     Perente // Adu Vennot     Acesar sus. comutas de cliente e regocie os termos.     Perente // Adu Vennot     Cubators com sus clientes durante o processo de pedidos e faturamento e generacie sus pedidos, catálogos e faturas en úne.                                                                                          | Externans 13<br>Não consegue acesar sus conta?<br>Deste-nos ajudá-tol                                                                                                    |
|                                                                                                    | 🚺 Documentação 🗔 Suporte 🖕                                                                                                    |

Serão apresentados os resultados relacionados ao tema investigado (artigos, perguntas frequentes, documentos). Se nenhum dos resultados resolver sua dúvida, clique no link Centro de Suporte no lado direito da página para ver os outros canais de serviço.

| a | Negócios em potencial<br>Ansered by-Réa Discover<br>Descuber nove mácionamentes comeciais e moda regiónis en potencial e<br>opertunidades correspondentes aos sua mouraos. | Propostas<br>Power Di Abia Soucing<br>Reporta is activitação dos compadores, participa de eventes de<br>soucing on-line e envie suas proposta de vendas.                                   | <ul> <li>Depois de se registrar</li> <li>Precise de ajuda para sessar un<br/>evento de sourong</li> </ul> |
|---|----------------------------------------------------------------------------------------------------|----------------------------------------------------------------------------------------------------|----------------------------------------------------------------------------------------------------|
| 5 | Contratos<br>Powerd by Alek Contact Management<br>Acesse seus contentes de cliente e regoció es termos.                                                                    | $\psi^{\Phi}$ Pedidos e faturas<br><i>Posencia</i> Adua Ressul:<br>Colabere ora una cliente durate o proceso de peddes e faturamento e<br>generoir una peddes, cataloger e faturas on-los. | Extermas C<br>Não consegue acessar sua conta?<br>Demenor apotit-iol                                       |
|   |                                                                                                    |                                                                                                    | 🚺 Documentação 📿 Suporte                                                                                  |

Na próxima página, insira o tópico que deseja apoiar e clique em Iniciar:

| SAP Ariba 📉 Help Center                                        |                                                                                      |         |  |
|----------------------------------------------------------------|--------------------------------------------------------------------------------------|---------|--|
| Início Educação Suporte                                        |                                                                                      |         |  |
| Preciso de ajuda sobre<br>Tente<br>Reat<br>Reda<br>Com<br>Regt | Fornecedor<br>libuição da conta<br>finir acesso/senha<br>se tornar um usuário<br>tro | Iniciar |  |

Clique em Obter ajuda por telefone:

| SAP Ariba | 🛝 Help Center                                                                                                   |               |  |  |
|-----------|----------------------------------------------------------------------------------------------------|---------------|--|--|
| Início    | Educação Suporte                                                                                                |               |  |  |
|           | Preciso de ajuda sobre Fornecedor Atualizar                                                                     |               |  |  |
|           |                                                                                                    |               |  |  |
| Resultado | s da pesquisa para Fornecedor                                                                                   |               |  |  |
| FAQ       | Como pago minha cobrança Ariba?                                                                                 |               |  |  |
| FAQ       | Tenho que pagar para usar o Ariba?                                                                              |               |  |  |
| FAQ       | Como participo do evento do meu comprador utilizando um convite por e-mail?                                     |               |  |  |
|           | Sobre as assinaturas da SAP Ariba                                                                               |               |  |  |
|           | Como fazer o download de relatórios de assinatura da SAP Ariba                                                  |               |  |  |
|           |                                                                                                    | ▲ 1 2 3 293 ► |  |  |
| Não er    | ncontra o que procura? Nós podemos ajudar,                                                                      |               |  |  |
| Escolha   | a comunicação de sua preferência:                                                                               |               |  |  |
| € C       | btenha ajuda por telefone (Português do Brasil) 💽<br>Imbém disponível em: English, Español, Français, Português |               |  |  |
|           |                                                                                                    |               |  |  |

Preencha os dados do formulário com a descrição do problema e seus dados pessoais.

| SAP Ariba 👭 Help Center                                                | Pesquisar                                                                                                    |
|------------------------------------------------------------------------|----------------------------------------------------------------------------------------------------|
| Início Educação Suporte                                                |                                                                                                    |
|                                                                        |                                                                                                    |
| Suporte telefónico da SAP Ariba                                        |                                                                                                    |
| Insira as seguintes informações, e o próximo especialista disponível I | igará para você.                                                                                                    |
| Descrição do problema                                                  |                                                                                                    |
| Descrição breve: " [                                                   | Pomecedor .                                                                                                    |
| Detalhes: *                                                            |                                                                                                    |
| l                                                                      |                                                                                                    |
| Informações de contato                                                 |                                                                                                    |
| Nome: *                                                                |                                                                                                    |
| Sobrenome: *                                                           |                                                                                                    |
| Empresa: *                                                             |                                                                                                    |
| E-mail: *                                                              |                                                                                                    |
| Idioma solicitado: F                                                   | Português Selecionar um idioma diferente na guía início.                                                                                                    |
| Telefone: * [                                                          | 22 +55 × 11 00123-4007 Ramat                                                                                                    |
| c                                                                      | ionfirmar número de talefone: *                                                                                                    |
|                                                                        | □ Meu número de telefone está correto.                                                                                                    |
|                                                                        | □ Não gravar esta chamada telefônica.                                                                                                    |
| Código do Ariba Network:                                               |                                                                                                    |
| v<br>P                                                                 | losé concorda e entende expressamente que os dados que inserir neste sistema serão transferidos para a Ariba, Inc. e os sistemas de computador hospedados pela Ariba (localizados<br>rincipalmente nos EUA), de acordo com a Declaração de privacidade da Ariba e a lei aplicável. |
|                                                                        | Concordo                                                                                                    |
|                                                                        |                                                                                                    |

Depois disso, a equipe SAP Ariba entrará em contato com você para resolver o problema.